## 電子入札システムにおける「工事費内訳書」を入札書に添付して送付する

| <mark>ふくい電子入札</mark> 2015年01月28日 11時36分                                                                            | CALS/EC 電子入札システム                                                                                                 |
|----------------------------------------------------------------------------------------------------|----------------------------------------------------------------------------------------------------|
|                                                                                                    |                                                                                                    |
| 2 調達案件検索 入札状況一覧                                                                                                    |                                                                                                    |
| 2 調達案件一覧     企業D     20100000009010       2 入札状況一覧     企業名称     テスト業者01       2 会録者情報     代表市氏名     代表取締役 テスト 太郎01 | 表示案件 1-2<br>全案件数 2<br>④ 1 🕑                                                                                      |
| ○保存データ表示<br>案件表示順序 案件番号 ○ 降順<br>C 昇順                                                                               | 最新表示                                                                                                    |
|                                                                                                    | 最新更新日時 2015.01.28 11:35                                                                                          |
| · · · · · · · · · · · · · · · · · · ·                                                                              | 入札/<br>再入札/<br>再入札/<br>見被         部退届<br>常退届         受付票/通知書<br>一覧         企業<br>プロパ<br>ライ         満要         状況 |
| 1 0000工事(一般) 契約課 (機                                                                                                | 競争         入札書提出         提出         変更         表示                                                                |
| 2 <u>指名業者連携確認//00市本町</u> 契約課 通過                                                                                    |                                                                                                    |
|                                                                                                    | 表示案件 1-2<br>全案件数 2                                                                                               |
| ①入札書提出                                                                                                    | をクリック ・・・・・・・・・・・・・・・・・・・・・・・・・・・・・・・・・・・                                                                        |
|                                                                                                    |                                                                                                    |
|                                                                                                    |                                                                                                    |
|                                                                                                    |                                                                                                    |
|                                                                                                    |                                                                                                    |
|                                                                                                    |                                                                                                    |
|                                                                                                    |                                                                                                    |
|                                                                                                    |                                                                                                    |

| CALS/EC - Windows Int | ernet Explorer |                |                       |                                                                |                                                |                 |                     |                                              | ×     |
|-----------------------|----------------|----------------|-----------------------|----------------------------------------------------------------|------------------------------------------------|-----------------|---------------------|----------------------------------------------|-------|
| ふくい電子入札               |                |                |                       | alt-co/\                                                       |                                                |                 | c                   | ALS/EC 電子入札システム                              | Ca ca |
| (公共工事)                | 入札情報サービス       | 電子入札システム       | 2015年01月28日 1<br>検証機能 | 1040370                                                        |                                                |                 | 2                   | anne an ann an an an an an an an an an an an |       |
|                       |                | a rota port sa |                       |                                                                |                                                |                 |                     |                                              |       |
| 9 調達案件検索              |                |                |                       |                                                                | 入札書                                            |                 |                     |                                              |       |
| 9 調達案件一覧              |                |                |                       | 発注者名称:                                                         | 福井市 福井市長                                       |                 |                     |                                              |       |
| • 入札状況一覧              |                |                |                       | 調達安什 <del>般</del> 早・                                           | 東村 新一                                          |                 |                     |                                              |       |
| © 登録者情報               |                |                |                       | 調達案件名称:                                                        | 0000工事(一般)                                     |                 |                     |                                              |       |
| ◎保存データ表示              |                |                |                       | 執行回数:                                                          |                                                |                 |                     |                                              |       |
|                       |                |                |                       | 神切日時・<br>入却 全類・「半角で入力」、アイださ」                                   | +版27年01月28日17時00万                              |                 |                     |                                              |       |
|                       |                |                |                       | <ul><li>(λ カ欄)</li></ul>                                       | (表示欄)                                          |                 |                     |                                              |       |
|                       |                |                |                       | 10000000                                                       | 円(税抜き)                                         | 10,000          | 0,000 円(税抜き)        |                                              |       |
|                       |                |                |                       |                                                                |                                                | 1000            | )万円(税抜き)            |                                              |       |
|                       |                |                |                       | くじ番号:[半角数字3桁で入力して<br>ださい]                                      | <                                              |                 |                     |                                              |       |
|                       |                |                |                       | (入力欄)                                                          |                                                |                 |                     |                                              |       |
|                       |                |                |                       |                                                                |                                                |                 | $\frown$            |                                              |       |
|                       |                |                |                       | 内訳書等:                                                          |                                                | 内訳書追加           |                     |                                              |       |
|                       |                |                |                       | ※添付資料の送付す<br>ファイルの選択は11<br>尚、添付ファイルは、                          | 可能サイズは合計3MB以内です<br>つしかできません<br>ウィルスチェックを最新版のデー | 。<br>タで行ってください。 | $\overline{\wedge}$ |                                              |       |
|                       |                |                |                       | 企業⊡:                                                           | 201000000090030                                |                 |                     |                                              |       |
|                       |                |                |                       | <ul> <li>企業名称:</li> <li>代表者氏名:</li> <li>&lt;連絡先&gt;</li> </ul> | テスト業者03<br>代表取締役 テスト 太郎03                      |                 | ②参照をクリッ             | ク                                            |       |
|                       |                |                |                       | 商号(連絡先名称):                                                     | 則政部                                            |                 |                     |                                              |       |
|                       |                |                |                       | 氏名:                                                            | 契約 三郎                                          |                 |                     |                                              |       |
|                       |                |                |                       | 住所:                                                            | ,<br>福井県福井市〇〇〇〇町3-                             | 3               |                     |                                              |       |
|                       |                |                |                       | 電話番号:                                                          | 9999-99-9103                                   |                 |                     |                                              |       |
|                       |                |                |                       | E-Mail:                                                        | keiyaku@city.fukui.lg.jp                       |                 |                     |                                              |       |
|                       |                |                |                       |                                                                |                                                |                 |                     |                                              |       |
|                       |                |                |                       |                                                                |                                                |                 |                     |                                              |       |
|                       |                |                |                       |                                                                | 是出内容確認                                         | 戻る              |                     |                                              |       |
|                       |                |                |                       |                                                                |                                                |                 |                     |                                              |       |
|                       |                |                |                       |                                                                |                                                |                 |                     |                                              |       |
|                       |                |                |                       |                                                                |                                                |                 |                     |                                              |       |
|                       |                |                |                       |                                                                |                                                |                 |                     |                                              |       |

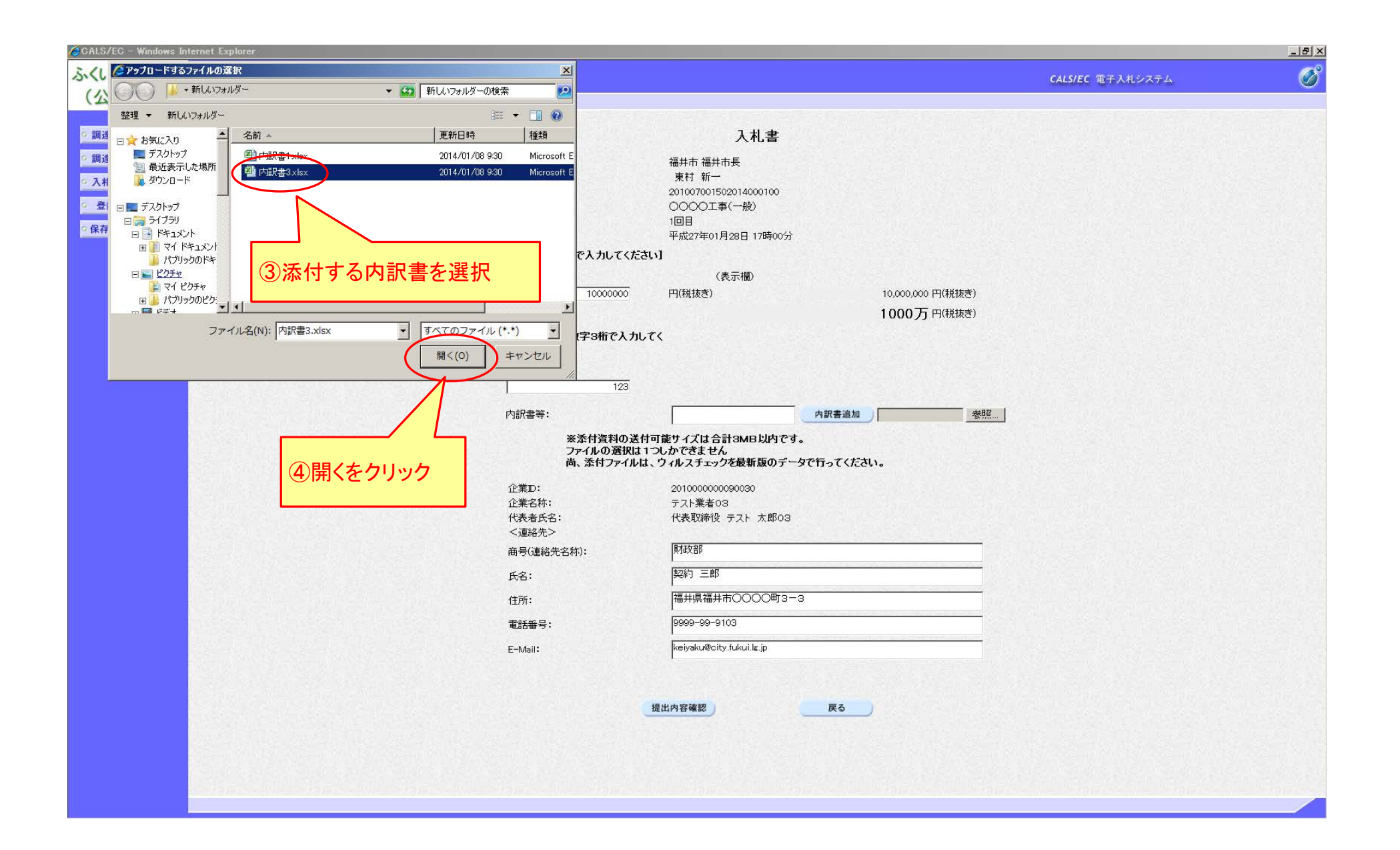

| CALS/EC - Windows Internet Explorer                                                             |                     |                                                                                                    |                                                                                                    |                                                                                                    | _ 8 × |
|-------------------------------------------------------------------------------------------------|---------------------|----------------------------------------------------------------------------------------------------|----------------------------------------------------------------------------------------------------|----------------------------------------------------------------------------------------------------|-------|
| ふくい電子入札                                                                                         | 2015年01日:           | 28日 11時54分                                                                                                    |                                                                                                    | CALS/EC 電子入札システム                                                                                                    | Ø     |
| (公共工事) 入私情報                                                                                     | ロサービス 電子入札システム 検証機能 |                                                                                                    |                                                                                                    | and a stand of the stand of the |       |
| ◎ 調達案件検索                                                                                        |                     |                                                                                                    | 入札書                                                                                                    |                                                                                                    |       |
| <ul> <li>・調達案件検索</li> <li>・調達案件一覧</li> <li>・入札状況一覧</li> <li>・登録者情報</li> <li>・保存データ表示</li> </ul> |                     | <ul> <li>院注書名称:</li> <li>開速案件番号:</li> <li>開速案件名称:</li> <li>決行回路:</li> <li>決行回路:</li> <li>決行日時:</li> <li>入れ金額:(半角で入力してくだ<br/>(入力欄)</li> <li>1000000</li> <li>(ご番号:(半角数字3桁で入力)<br/>たさい)</li> <li>(ひカ裙)</li> <li>(ひカ裙)</li> <li>(ひカ裙)</li> <li>(ひカ裙)</li> <li>(ひカ裙)</li> <li>(ひかまの)</li> <li>(ひかまの)<th>入札書         福井市福井市長東村新一         東村新一         シロンの150014000100         シロンの15014000100         シロンの1501400100         シロンの1501400100         シロンの1501400100         シロンの1501400100         シロンの1501400100         シロンの15014001140         プロションの15014000001400         レイズ         パンリンのできません         パンリンのできません         「おり、         「おり、         「おり、         「おり、         「おり、         「おり、         「おり、         「おり、         「おり、         「おり、     &lt;</th><th>1000万 PH(税抜ぎ)<br/>1000万 PH(税抜ぎ)<br/>************************************</th><th></th></li></ul> | 入札書         福井市福井市長東村新一         東村新一         シロンの150014000100         シロンの15014000100         シロンの1501400100         シロンの1501400100         シロンの1501400100         シロンの1501400100         シロンの1501400100         シロンの15014001140         プロションの15014000001400         レイズ         パンリンのできません         パンリンのできません         「おり、         「おり、         「おり、         「おり、         「おり、         「おり、         「おり、         「おり、         「おり、         「おり、     < | 1000万 PH(税抜ぎ)<br>1000万 PH(税抜ぎ)<br>************************************                                                                                                    |       |